# チャート設定一詳細設定

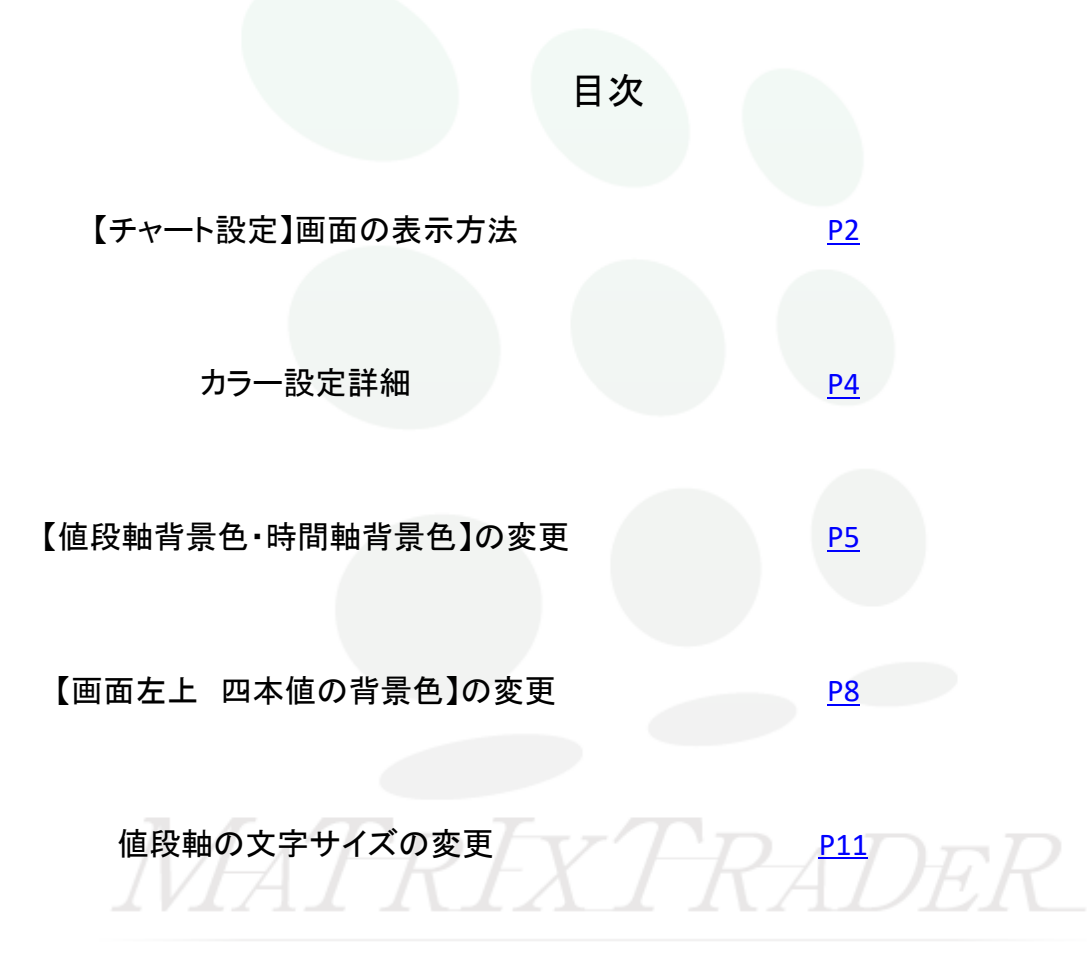

# ■【チャート設定】画面の表示方法

詳細設定ではチャートの値段軸、クロスライン、時間軸、テクニカル詳細、四本値の配色が設定ができます。

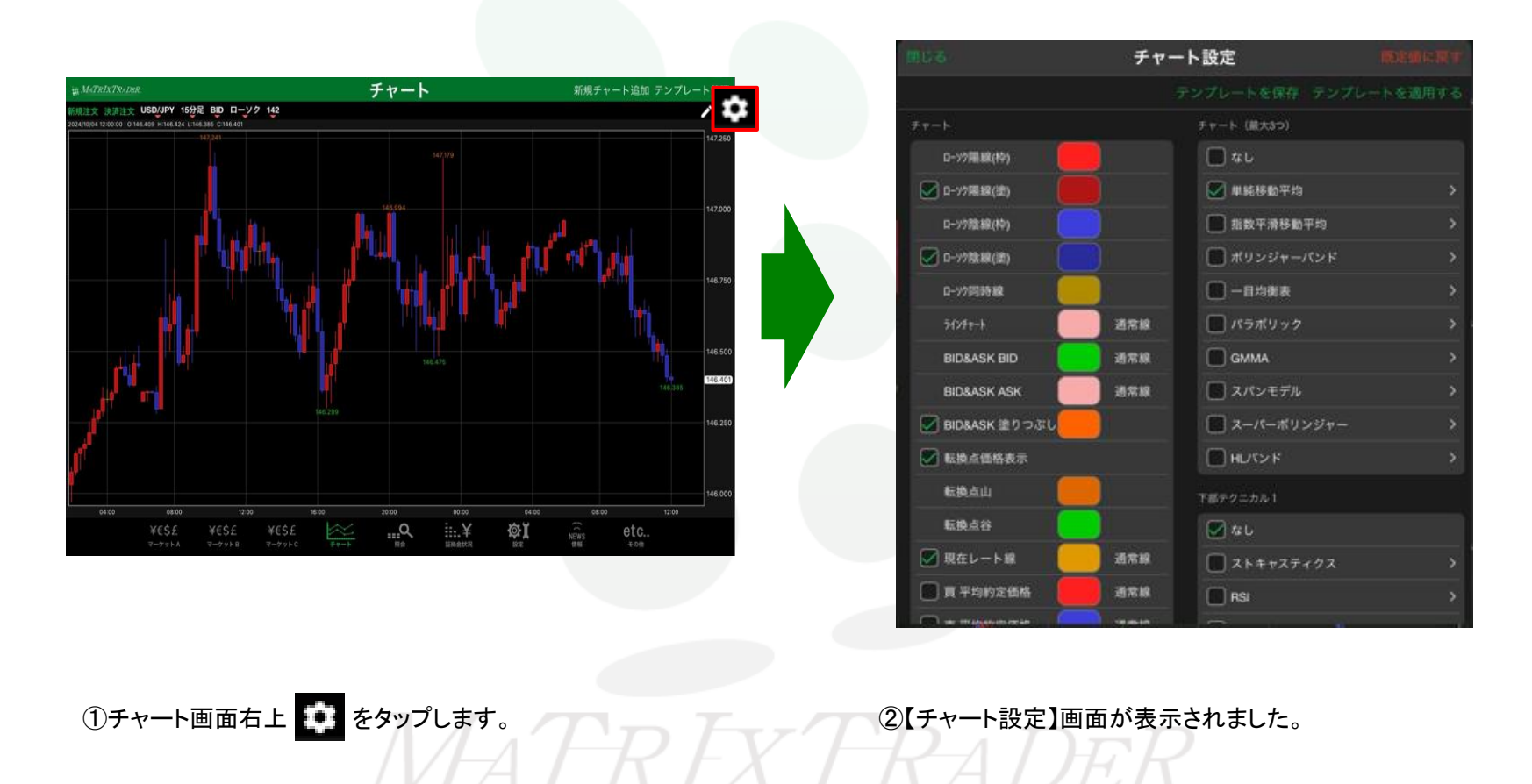

▶

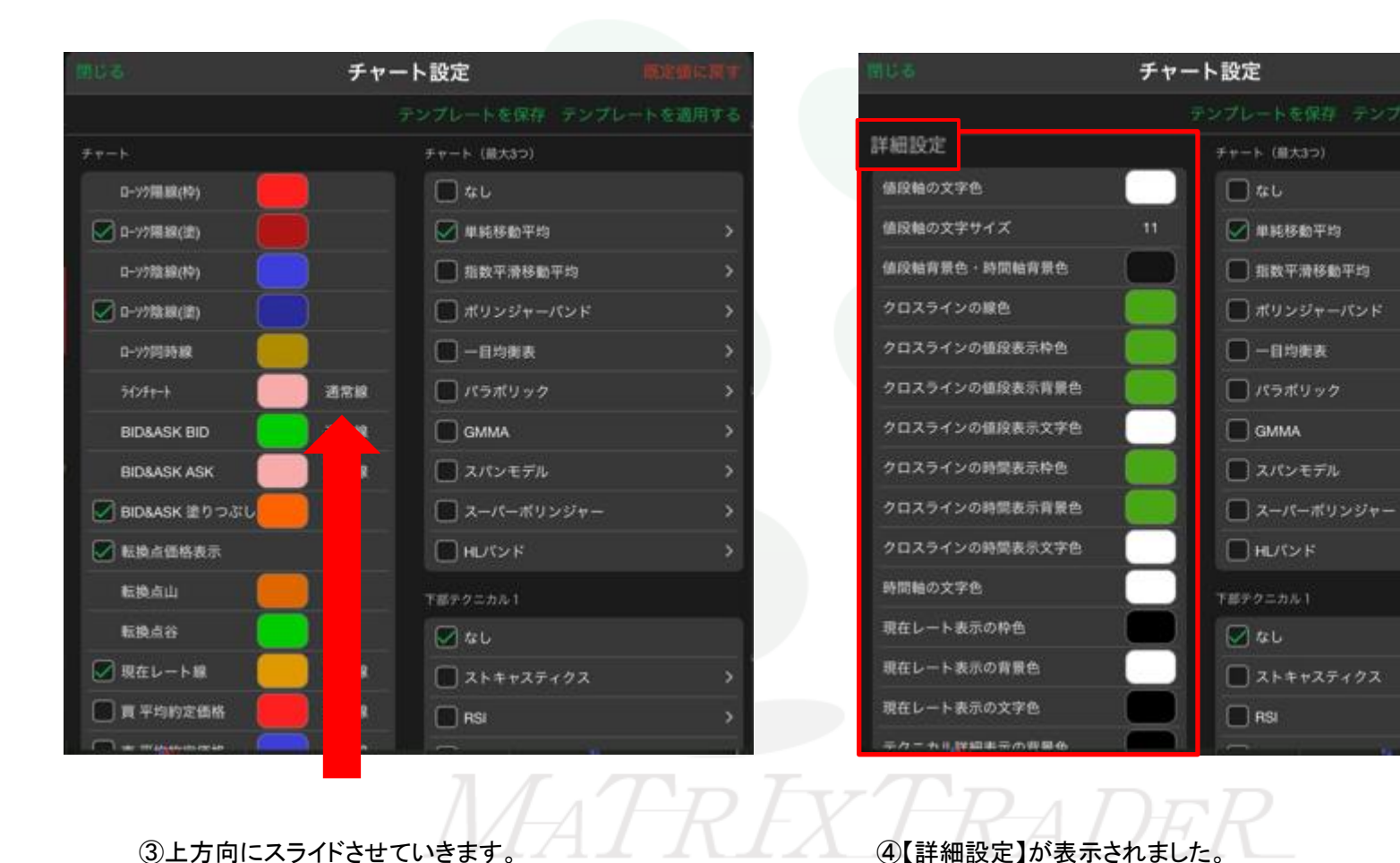

<u>目次</u>

チャート設定一詳細設定

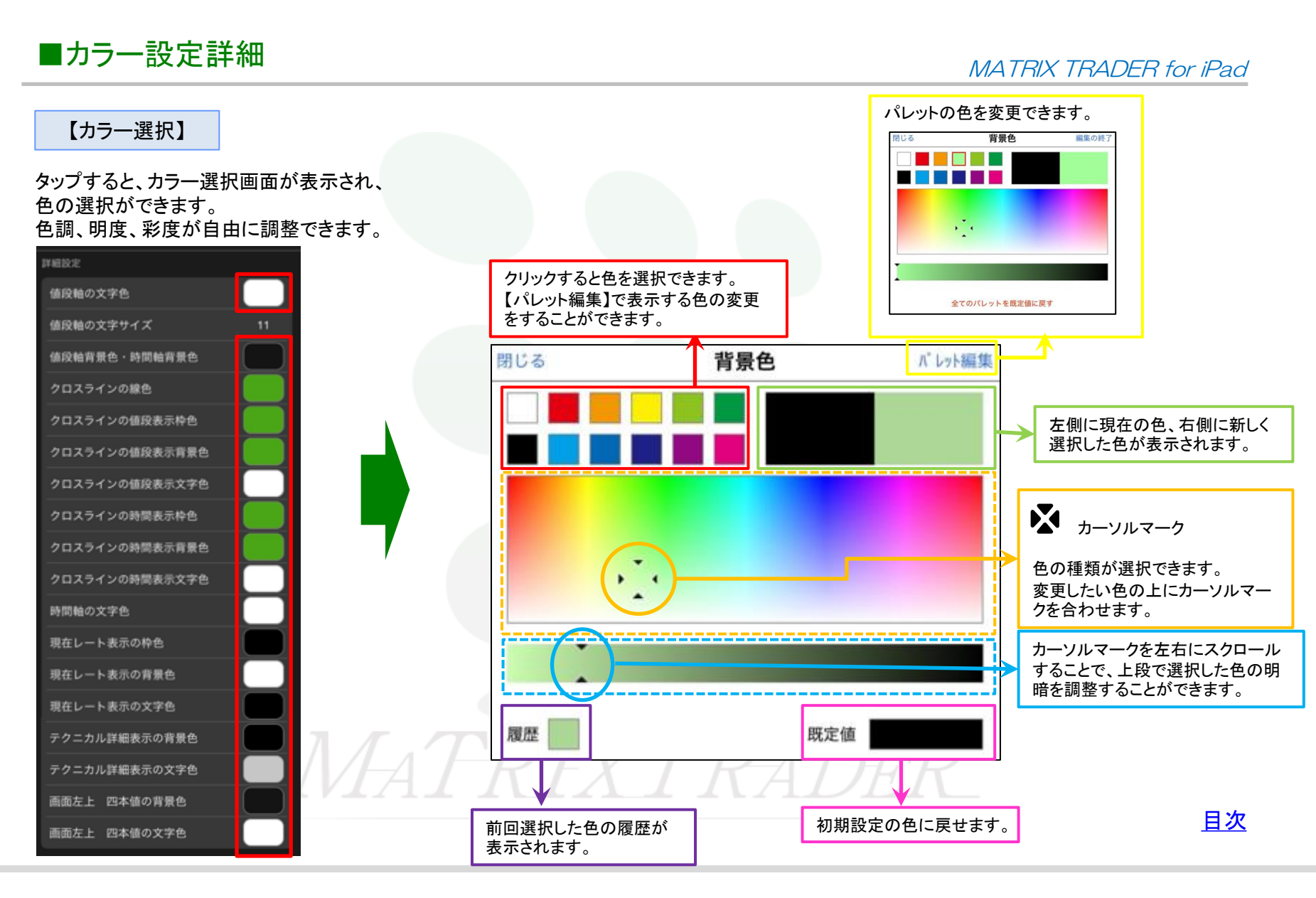

チャート設定一詳細設定

### ■【値段軸背景色・時間軸背景色】の変更

(例)チャートの【値段軸背景色・時間軸背景色】を変更します。

| 階にる            | チャート設定                                                                                                    | 現金側に現す       |
|----------------|----------------------------------------------------------------------------------------------------|--------------|
|                |                                                                                                    | テンプレートを適用する  |
| 詳細設定           | チャート (最大3つ)                                                                                                    |              |
| 値段軸の文字色        |                                                                                                    |              |
| 値段軸の文字サイズ      | 11 🕑 単純移動平均                                                                                                    |              |
| 値段軸背景色·時間軸背景色  | 1 指数平滑移動                                                                                                    | 平均 >         |
| クロスラインの線色      | ポリンジャー                                                                                                    | <u>۲</u> ۷۲۲ |
| クロスラインの値段表示枠色  | ————————————————————————————————————                                                                                                    |              |
| クロスラインの値段表示背景色 | 「「」 パラボリック                                                                                                    | · >          |
| クロスラインの値段表示文字色 | GMMA                                                                                                    | >            |
| クロスラインの時間表示枠色  | 📃 🔳 スパンモデル                                                                                                    |              |
| クロスラインの時間表示背景色 |                                                                                                    | y917− >      |
| クロスラインの時間表示文字色 | я «Учин 🔲                                                                                                    |              |
| 時間輪の文字色        | 下部テクニカル1                                                                                                    |              |
| 現在レート表示の枠色     |                                                                                                    |              |
| 現在レート表示の背景色    |                                                                                                    | (72 >        |
| 現在レート表示の文字色    | RSI                                                                                                    |              |
|                | The second second secon |              |

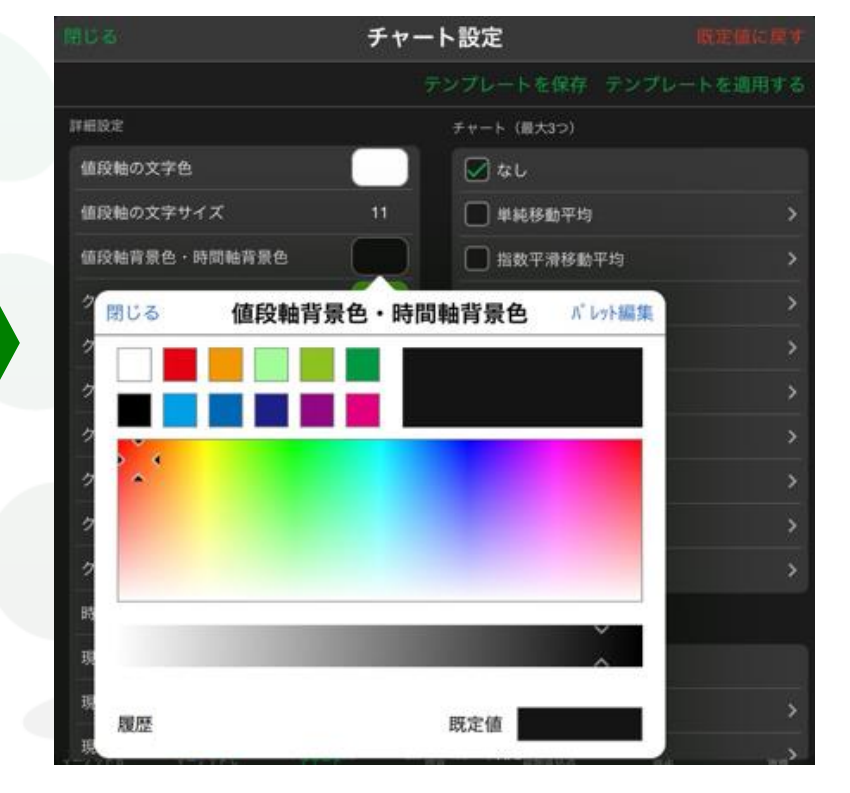

②【カラー設定】画面が表示されました。

 (1)【チャート設定】画面を開き、【値段軸背景色・時間軸背景色】の カラー選択をタップします。

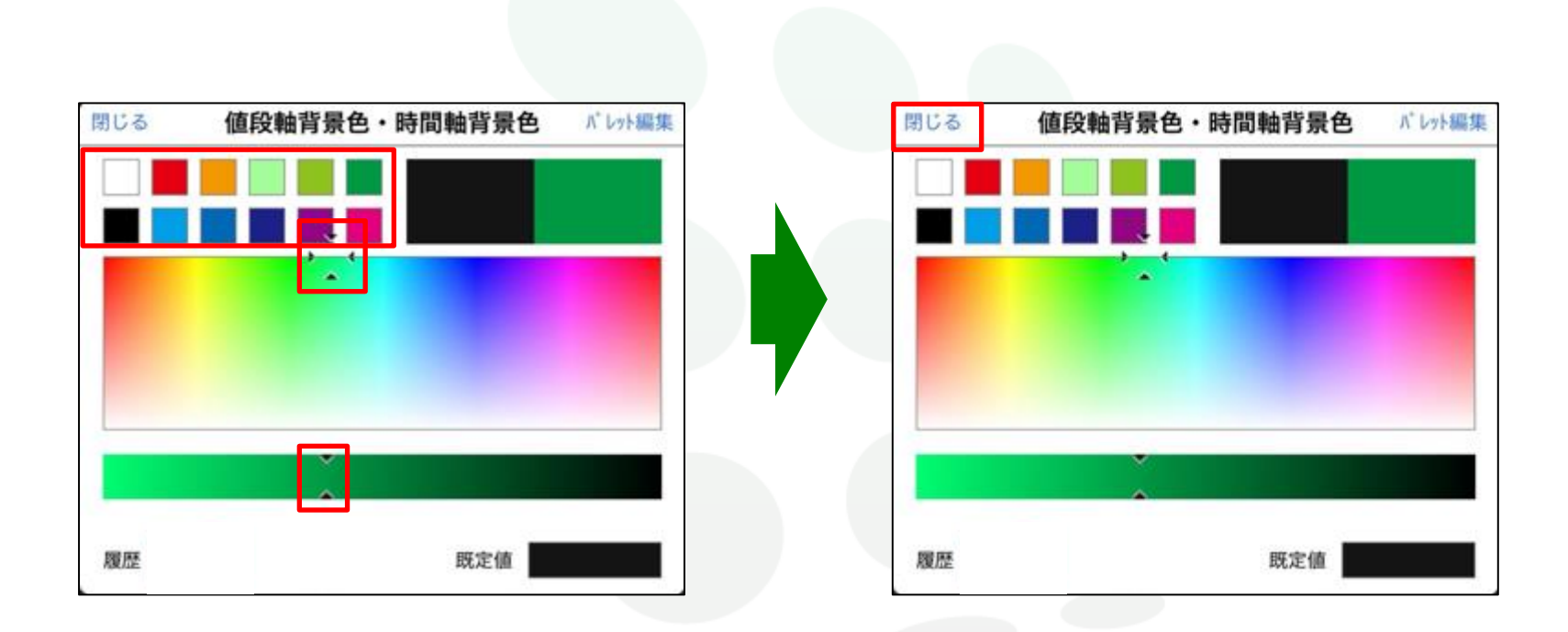

③上部のパレットから色を選択する、もしくは カーソルマークを希望する色の上に移動させます。

#### MATRIX TRADER for iPad

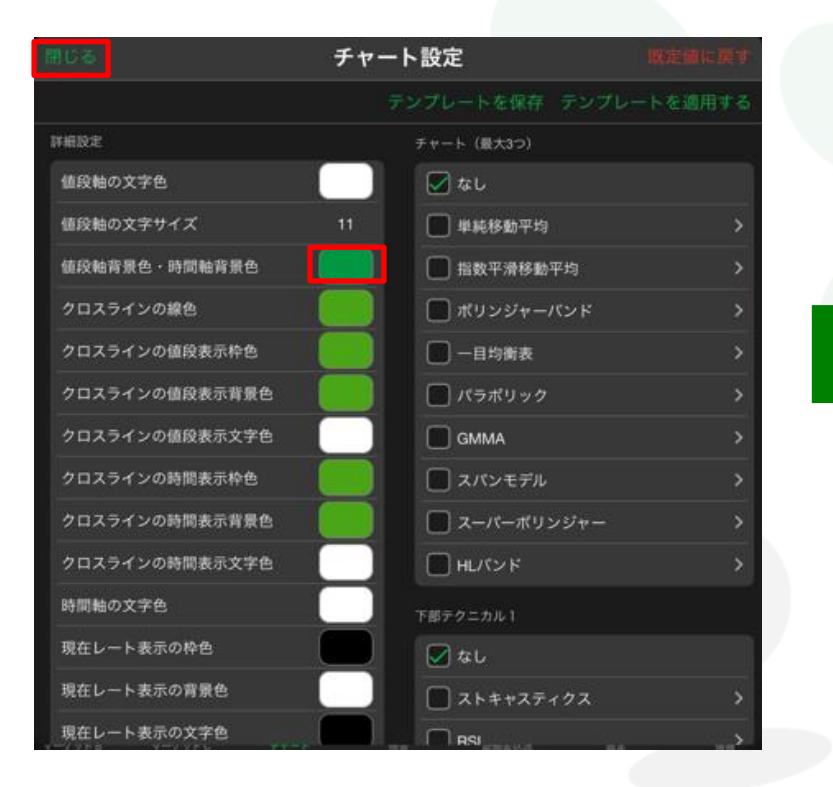

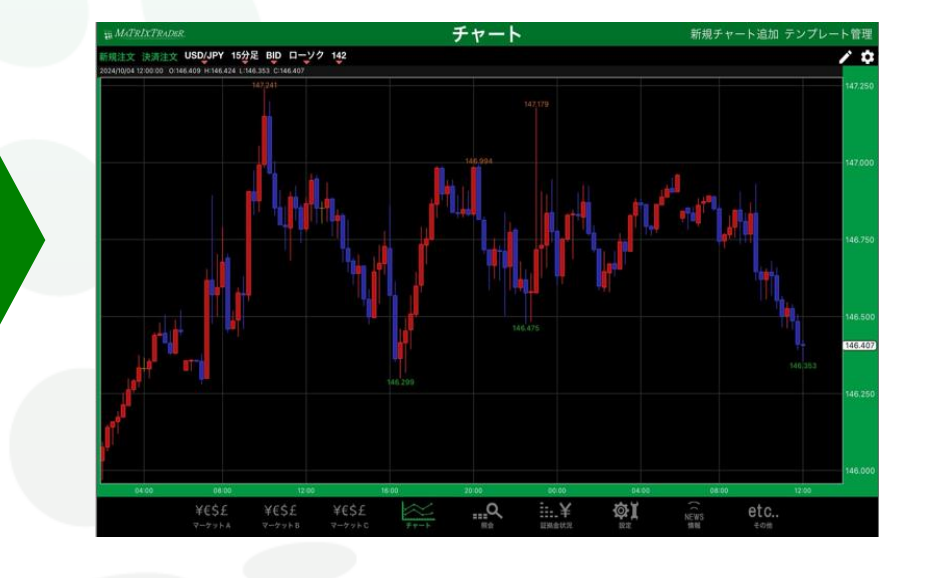

⑤【値段軸背景色・時間軸背景色】の色が変更されました。 画面左上にある【閉じる】をタップします。 ⑥設定がチャート上に反映されました。

<u>目次</u>

▶

### ■【画面左上 四本値の背景色】の変更

(例)チャートの【画面左上 四本値の背景色】を変更します。

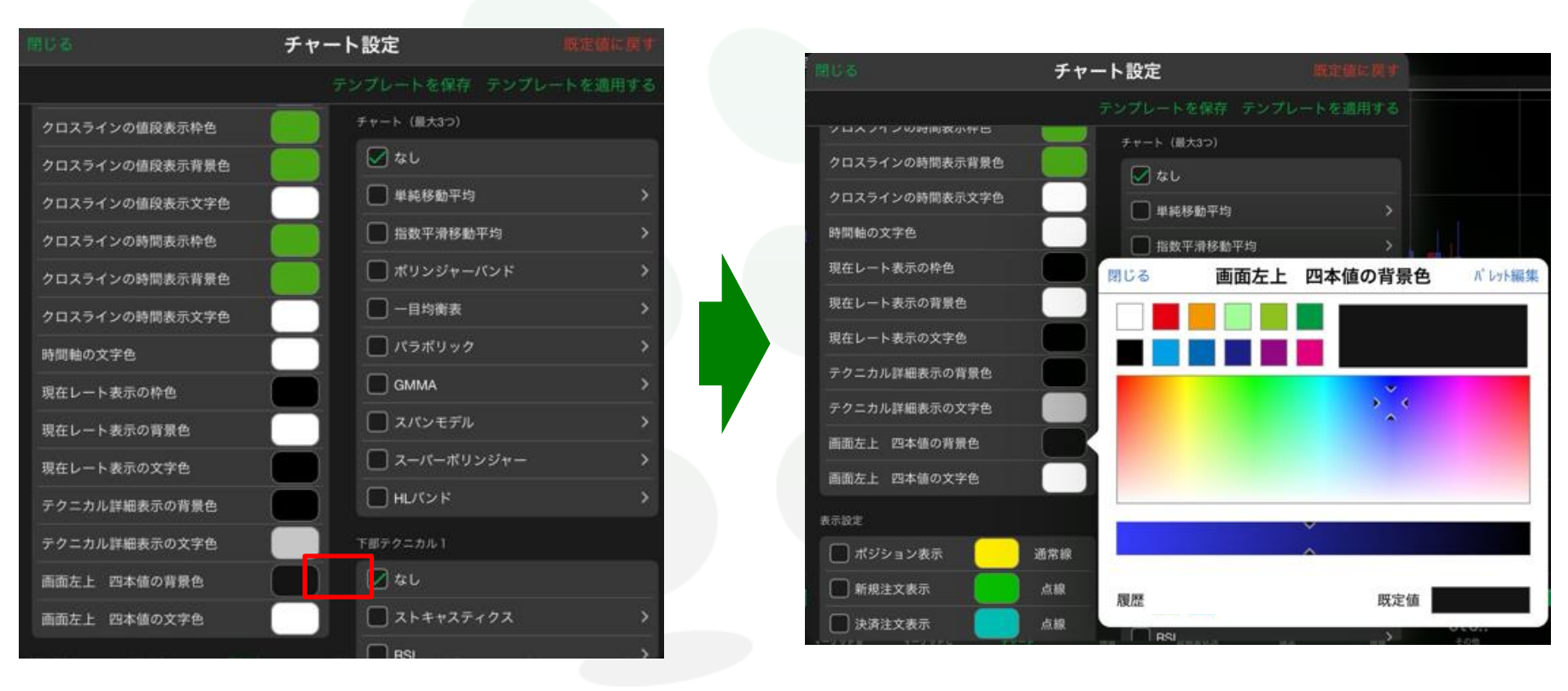

①【チャート設定】画面を開き、【画面左上 四本値の背景色】の カラー選択をタップします。

②【カラー設定】画面が表示されました。

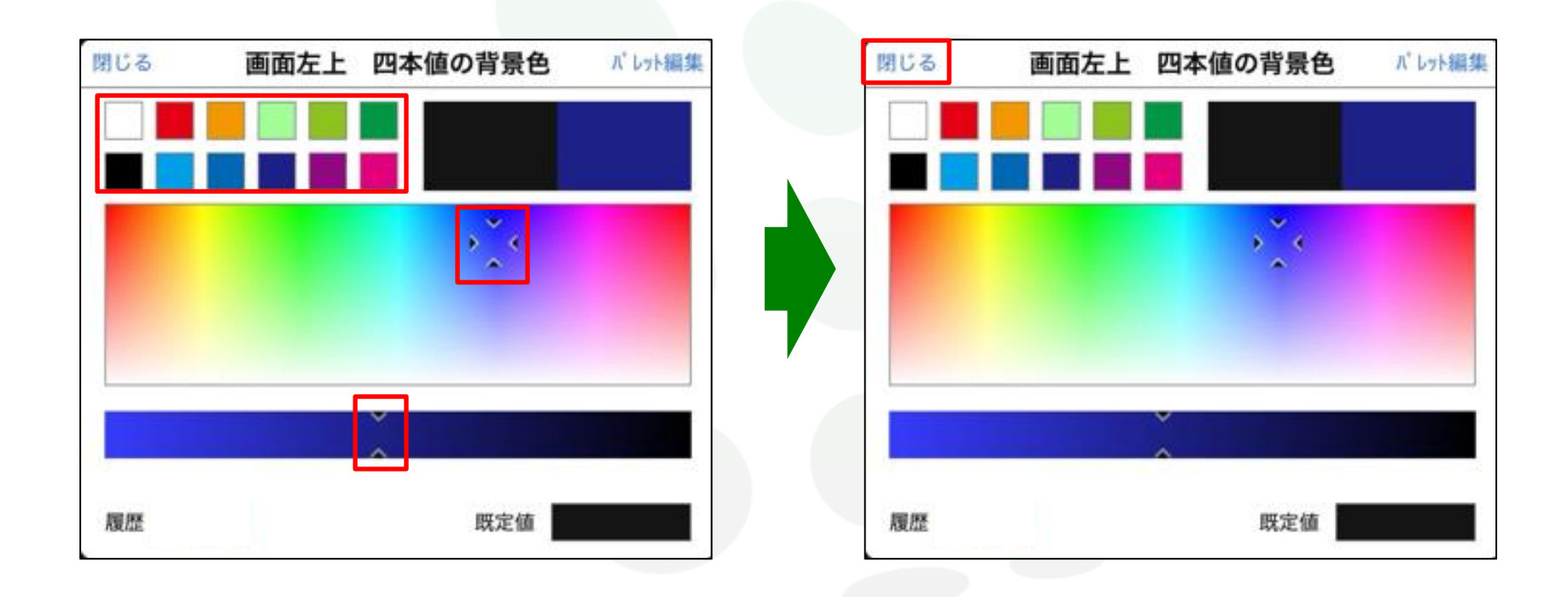

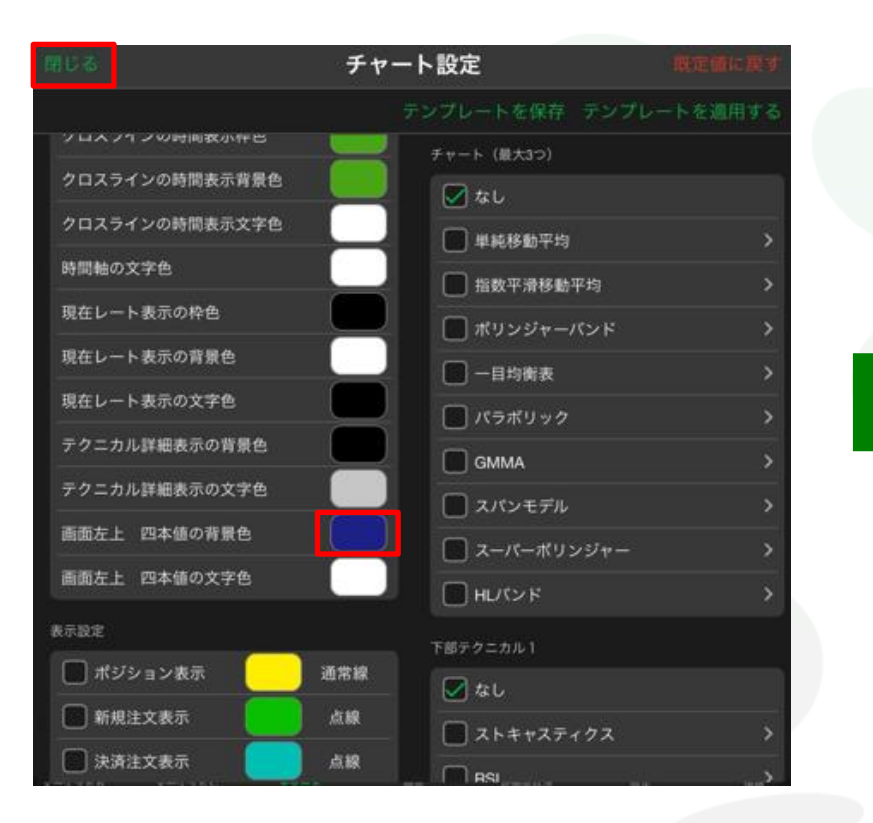

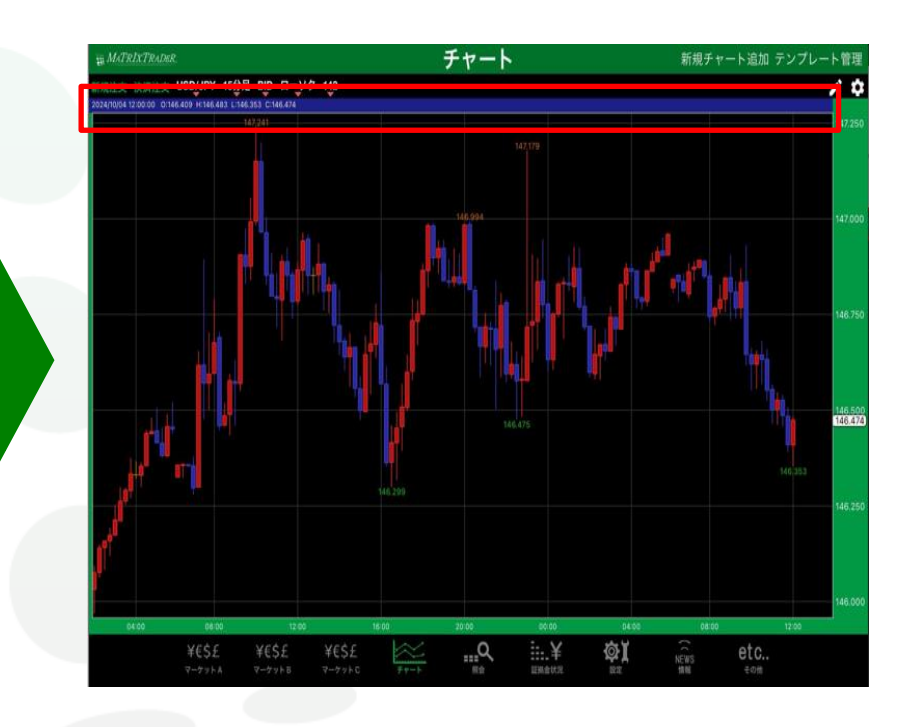

#### ⑤【画面左上 四本値の背景色】の色が変更されました。 画面左上にある【閉じる】をタップします。

⑥設定がチャート上に反映されました。

<u>目次</u>

## ■値段軸の文字サイズの変更

### MATRIX TRADER for iPad

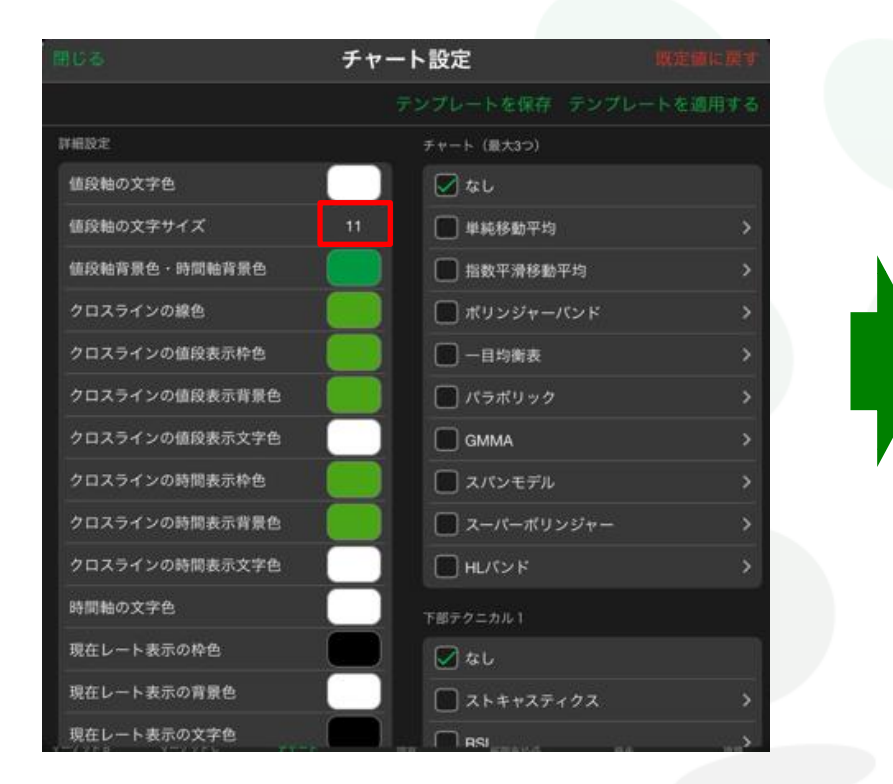

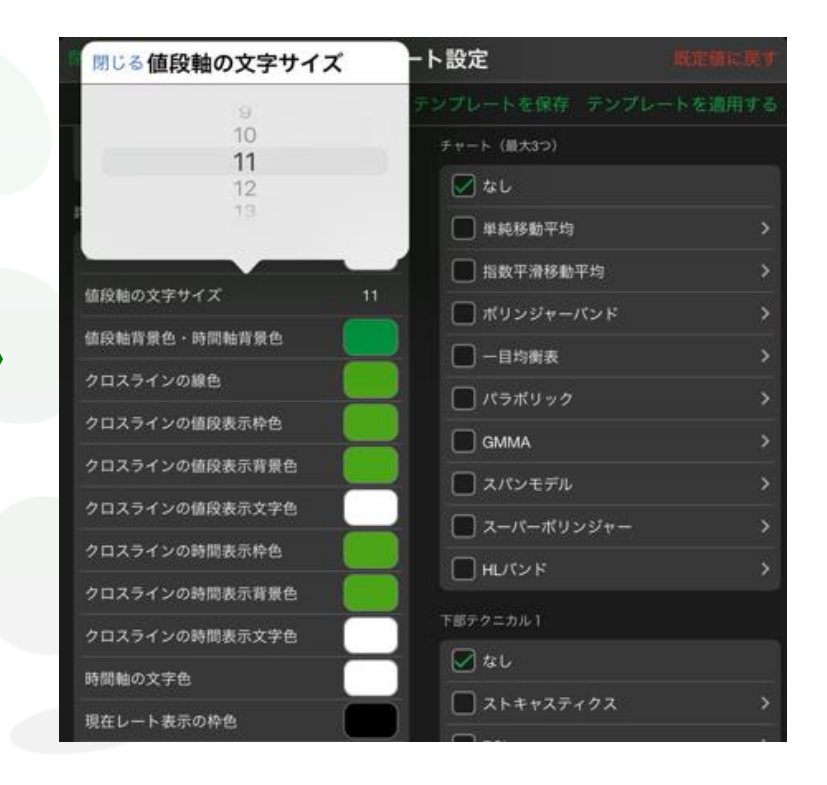

①【チャート設定】画面を開き、【値段軸の文字サイズ】の ②文字サイズのメニューが表示されました。 サイズ表記をタップします。

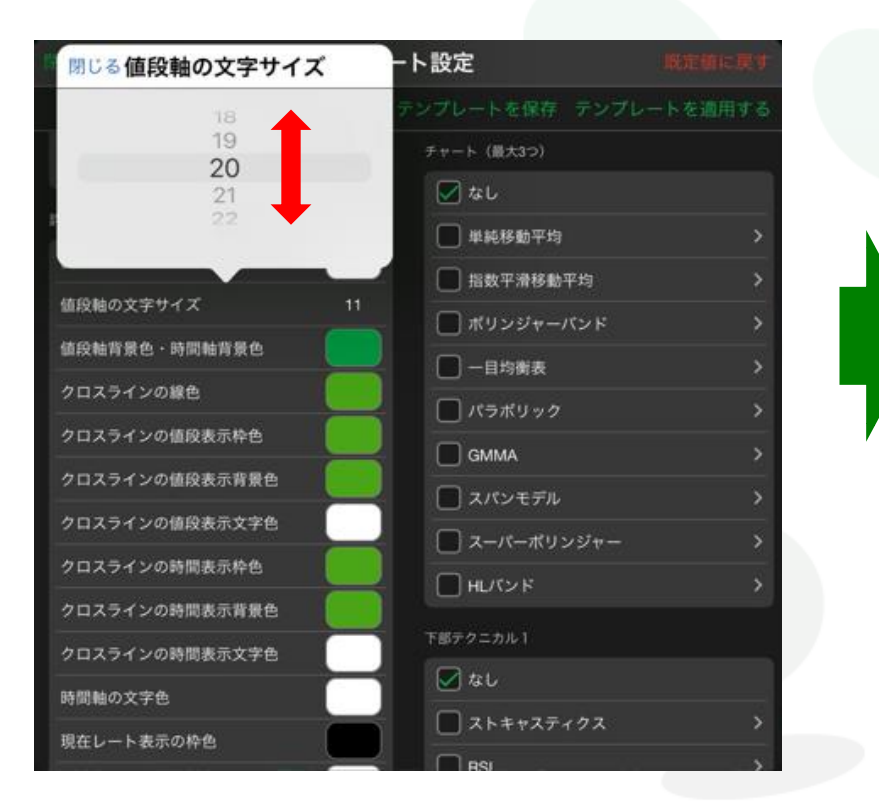

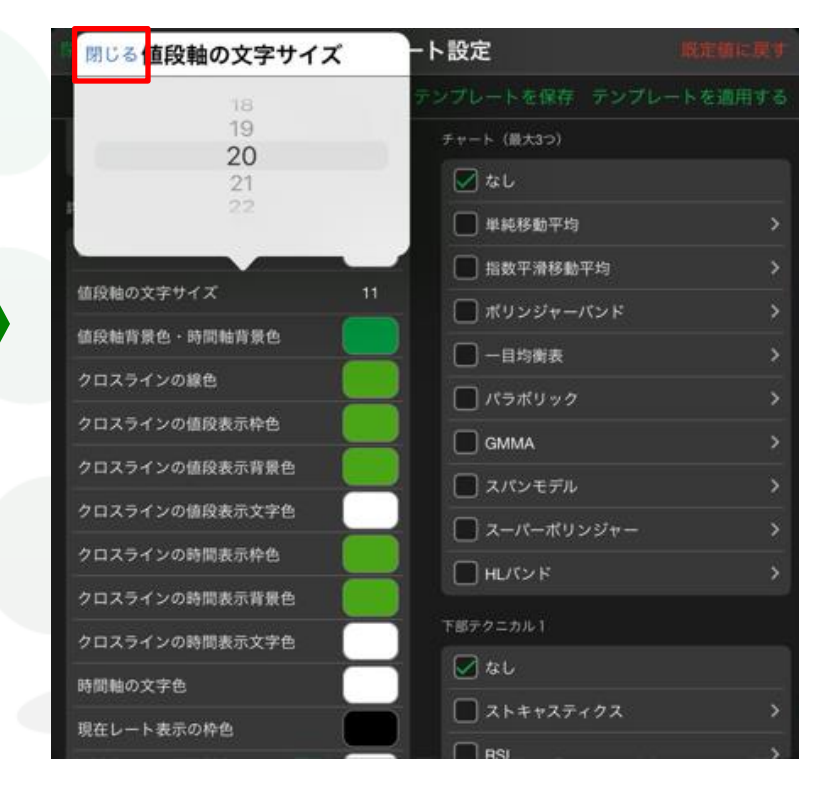

③変更したいサイズにスクロールして設定します。 ここでは「20」に設定します。 ④設定が完了したら、【閉じる】をタップします。

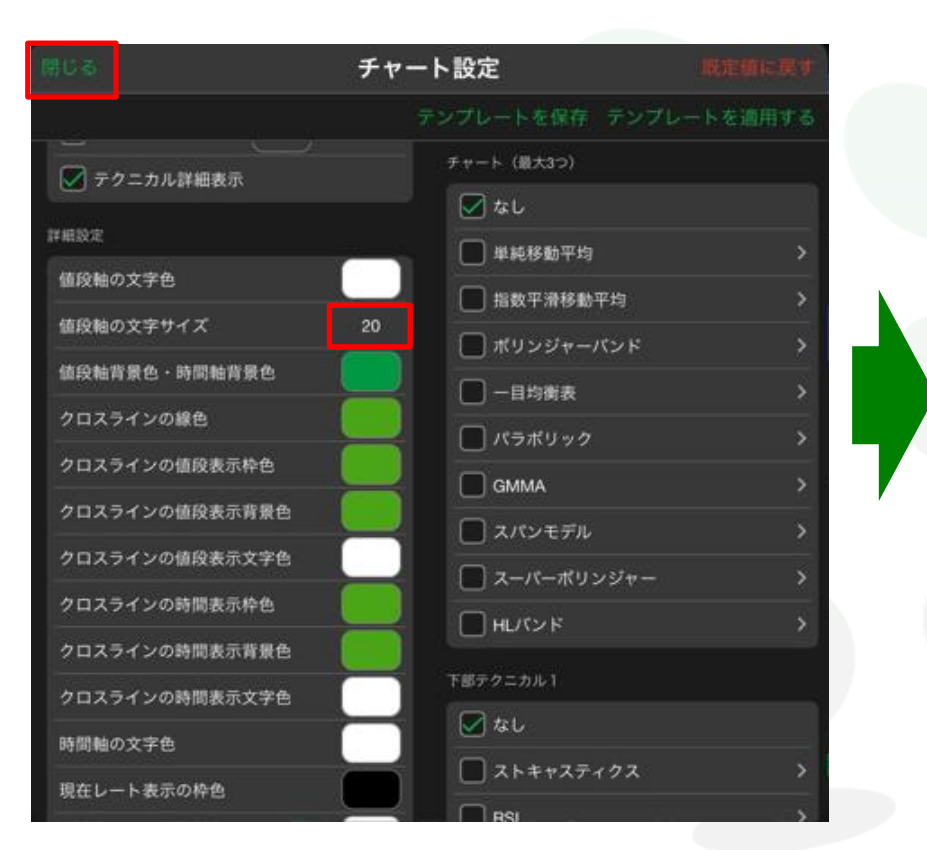

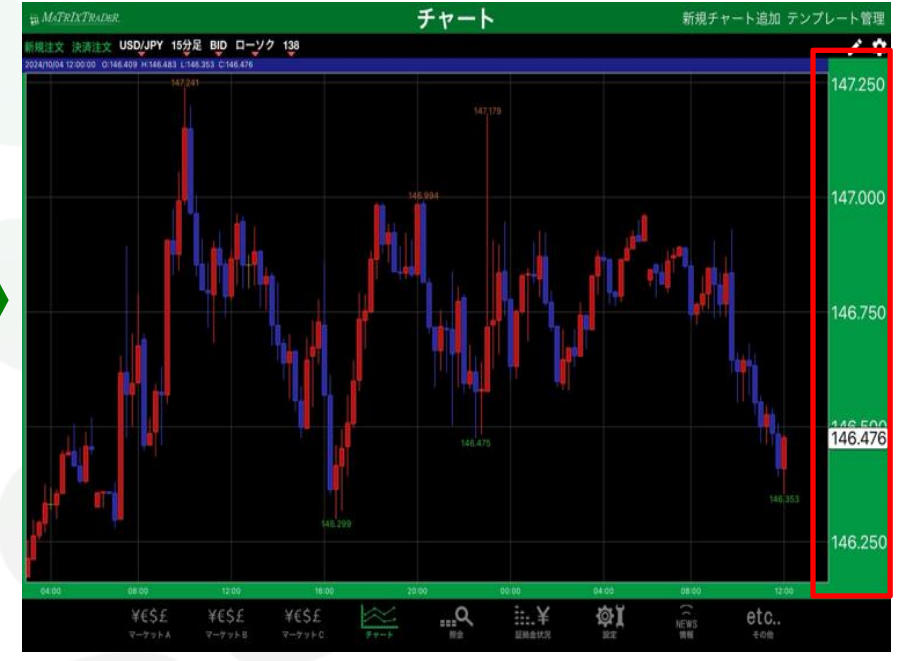

⑤【値段軸の文字サイズ】のサイズが変更されました。 画面左上にある【閉じる】をタップします。 ⑥設定がチャート上に反映されました。

<u>目次</u>